## **Publishing to PDF File**

## Concept

Publishing an Adobe Presenter presentation as a PDF file is a flexible way to ensure that any member of your audience can watch your presentation with Adobe Flash and Adobe Reader software (available for free from *adobe.com*). This topic will explain how to publish your Adobe Presenter presentation as a PDF file.

## Procedure

Begin by opening a PowerPoint presentation.

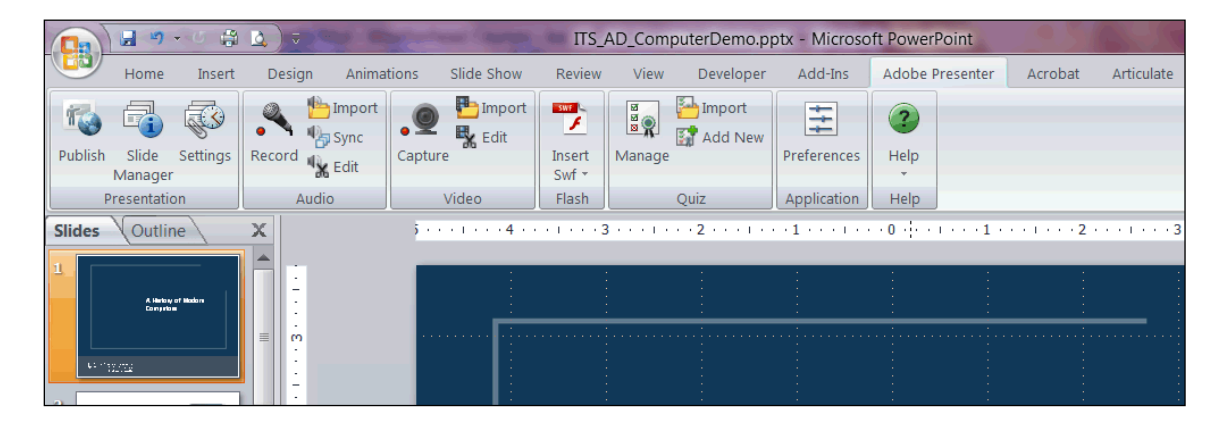

| Step | Action                            |
|------|-----------------------------------|
| 1.   | Activate the Adobe Presenter tab. |
|      | Click the <b>Publish</b> button.  |

| Publish Present<br>Publish the presen<br>online meetings, p | ation<br>tation to Adobe Connect Pro. (Adobe Connect Pro is a prod<br>resentations, and training courses over the Internet.)                                       | uct that enables you to easily share                                                                                                    |
|-------------------------------------------------------------|----------------------------------------------------------------------------------------------------|----------------------------------------------------------------------------------------------------|
| My Computer<br>Adobe Connect<br>Pro                         | Server Configuration<br>Server: Adobe Connect<br>URL: http://connect.case.edu<br>Edit Servers<br>Output Options<br>Upload source presentation with assets<br>Audio | Project Information<br>Title: ITS_AD_ComputerDemo<br>Theme: My Current Theme<br>Audio: FM Quality<br>Images: Medium<br>Settings<br>Silde Manager |
| Adobe PDF                                                   | video                                                                                                    | View output after publishing           Publish         Close                                                                                     |

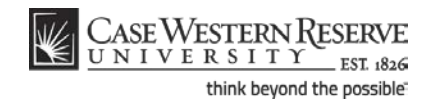

## Information Technology Services Reference Guide Publishing to PDF File

| Step | Action                                   |
|------|------------------------------------------|
| 2.   | The Publish Presentation window appears. |
|      | Activate the <b>Adobe PDF</b> tab.       |

| Project Information                                                                                                    |
|----------------------------------------------------------------------------------------------------|
| Title: ITS_AD_ComputerDemo<br>Theme: My Current Theme<br>Audio: CD Quality<br>Images: High<br>Settings<br>Silde Manager |
| 1                                                                                                    |

| Step | Action                                                                                                    |
|------|----------------------------------------------------------------------------------------------------|
| 3.   | You are prompted to select a location where your PDF file will be saved.<br>Click the <b>Choose</b> button.        |
| 4.   | Navigate to the location or folder where your presentation should be published, then click the <b>Save</b> button. |
| 5.   | Click the <b>Publish</b> button.  Publish Your published presentation appears in Adobe PDF format.                 |
| 6.   | This completes the process of publishing an Adobe Presenter presentation as a PDF file.<br>End of Procedure.       |

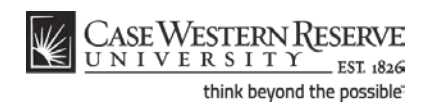